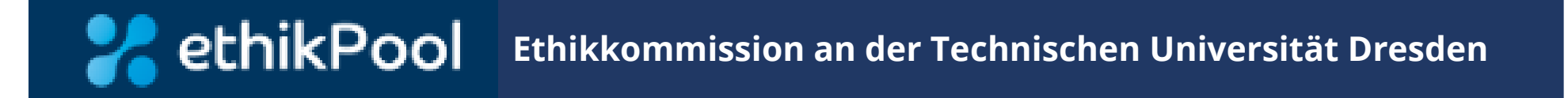

## Handbuch

# Bedienungsanleitung für Antragsteller

© Ethikkommission an der Technischen Universität Dresden

## Inhaltsverzeichnis

| 1.                                                                                    | ethikPool Benutzerkonto erstellen                                                                                                    | 3             |
|---------------------------------------------------------------------------------------|----------------------------------------------------------------------------------------------------|---------------|
| <b>2.</b><br>2. 1.<br>2. 2.<br>2. 3.                                                  | Studien nach Berufsordnung / Satzung<br>Antrag erstellen und einreichen<br>Erfüllung Auflagen zum Beratungsergebnis<br>Amendment / nachträgliche Änderung einreichen                                                                                                    | 6<br>17<br>19 |
| <b>3.</b><br><b>3.</b> 1.<br>3. 1. 1.<br>3. 1. 2.<br>3. 1. 3.<br>3. 1. 4.<br>3. 1. 5. | Studien nach AMG (Arzneimittelgesetz)<br>mitberatende Ethikkommission<br>Antrag erstellen und einreichen<br>Formale Nachforderung beantworten<br>Amendment / nachträgliche Änderung einreichen<br>Wechsel Prüfer / Stellvertreter einreichen<br>Abmeldung des Prüfzentrums / Studienende anzeigen |               |
| <b>3. 2.</b><br>3. 2. 1.<br>3. 2. 2.                                                  | <b>federführende Ethikkommission</b><br>Antrag erstellen und einreichen<br>Formale Nachforderung beantworten                                                                                                    |               |

- 3. 2. 3. Inhaltliche Nachforderung beantworten
- 3. 2. 4. Amendment / nachträgliche Änderung einreichen
- 3. 2. 5. Nachmeldung Prüfzentren, Wechsel Prüfer / Stellvertreter einreichen
- 3. 2. 6. DSUR / SUSARs einreichen
- 3. 2. 7. Abmeldung des Prüfzentrums / Studienende anzeigen

Seite

## 1. ethikPool Benutzerkonto erstellen

Die Startseite des Online-Portals ethikPool erreichen Sie unter <u>https://ek.tu-dresden.de/ethikpool/</u>.

|                               | CHE<br>TÄT Ethikkommission an der Technischen Universität Di                             | resden                                                                                                    |                                                                                             |  |
|-------------------------------|------------------------------------------------------------------------------------------|----------------------------------------------------------------------------------------------------|---------------------------------------------------------------------------------------------|--|
| 🚼 ethikPool Login             |                                                                                          | Benutzername vergessen?<br>Wenn Sie bereits ein Benutzerkonto haben, aber Ihren<br>Benutzernamen vergessen haben, klicken Sie bitte hier. |                                                                                             |  |
| Benutzername                  |                                                                                          | Passwort vergessen?<br>Wenn Sie Ihr Passwort vergessen haben klicken Sie hier.                                                            |                                                                                             |  |
| Passwort                      |                                                                                          | Benutzerkonto erstellen<br>Wenn Sie noch kein Benutzerkonto haben klicken Sie<br>hier um eines anzulegen.                                 | zur Erstellung eines Benutzerkontos klicken<br>-> neues Fenster öffnet sich (Registrierung) |  |
| Einloggen                     |                                                                                          |                                                                                                    |                                                                                             |  |
|                               | Impressum                                                                                | Datenschutz-Hinweis<br>hier klicken für unsere Datenschutz-Hinweise                                                                       |                                                                                             |  |
|                               | Wichtig:                                                                                 |                                                                                                    |                                                                                             |  |
| Bitte beachten<br>derzeit eir | Sie die Hinweise auf unserer Homepage zu den<br>ngeschränkten Einreichungsmöglichkeiten! |                                                                                                    |                                                                                             |  |

## Bitte hier keine Privat-Adressen eintragen, sondern Ihre Dienstanschrift hinterlegen (siehe Bearbeitungshinweis)!

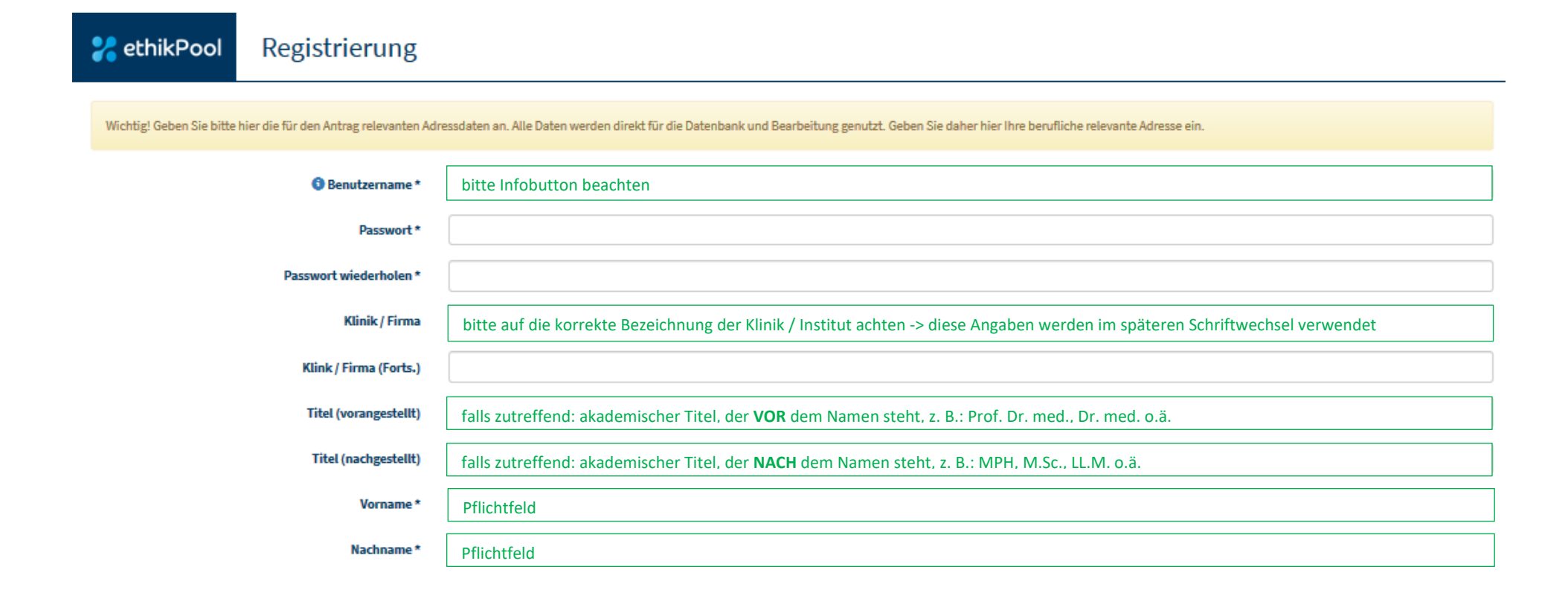

| Straße *                                                       | Pflichtfeld: die Angabe bezieht sich auf Ihre Dienstanschrift!                                                   |  |  |  |  |
|----------------------------------------------------------------|----------------------------------------------------------------------------------------------------|--|--|--|--|
| PLZ *                                                          | Pflichtfeld: die Angabe bezieht sich auf Ihre Dienstanschrift!                                                   |  |  |  |  |
| Stadt *                                                        | Pflichtfeld: die Angabe bezieht sich auf Ihre Dienstanschrift!                                                   |  |  |  |  |
| Land                                                           | optional – Auswahl über Drop-down-Menü ->                                                                        |  |  |  |  |
| E-Mail*                                                        | Pflichtfeld: bitte nur Ihre dienstliche E-Mail-Adresse angeben!                                                  |  |  |  |  |
| Handy-Nr. (wichtig! für die<br>Zusendung von Sicherheitscodes) |                                                                                                    |  |  |  |  |
| weitere Telefonnummer                                          | bitte Ihre dienstliche Telefonnummer angeben                                                                     |  |  |  |  |
| Fax                                                            | bitte Ihre dienstliche Faxnummer angeben                                                                         |  |  |  |  |
| Zustimmung zu<br>Nutzungsbedingungen *                         | Pflichtfeld                                                                                                    |  |  |  |  |
| Zustimmung zu Datenschutz-Hinweis<br>*                         | □ Pflichtfeld                                                                                                    |  |  |  |  |
|                                                                | nmxs6r<br>Bild erneut laden                                                                                      |  |  |  |  |
| Verifikationscode *                                            | bitte Code (siehe rote Box) eintragen – falls nicht lesbar, über "Bild erneut laden" einen neuen Code generieren |  |  |  |  |

Benutzerkonto erstellen

Das Benutzerkonto bedarf einer Freischaltung durch die Geschäftsstelle der Ethikkommission. Diese erfolgt i. d. R. innerhalb von 24 Stunden nach Erstellung.

© Ethikkommission an der Technischen Universität Dresden

## 2. Studien nach Berufsordnung / Satzung

## 2.1. Antrag erstellen und einreichen

- 1. Eine Information darüber, welche Unterlagen hierfür grundsätzlich notwendig sind, finden Sie auf unserer Homepage / Antragsunterlagen / sonstige Studien.
- 2. Ebenfalls dort finden Sie einen Link zum Ausfüllen des elektronischen Antragsformulars. Dieses können Sie elektronisch ausfüllen, dann bitte als pdf herunterladen, ausdrucken, unterschreiben, einscannen und lokal abspeichern.
- 3. Wenn Sie alle benötigten Dokumente elektronisch vorliegen haben (bitte **ausschließlich pdf-Dateien**), können Sie über unser Online-Portal ethikPool einen Antrag einreichen. Sofern andere Dateiformate verwendet werden (z. B. word, excel) können die Unterlagen nicht gelesen werden und der Antrag wird ggf. als formal unvollständig an Sie zurückgegeben.
- a) Dort müssten Sie sich bitte zunächst ein Benutzerkonto erstellen (siehe Kapitel 1), welches dann i.d.R. innerhalb von 24 h freigeschaltet wird.
- b) Nach erfolgter Freischaltung loggen Sie sich in Ihren Account ein. Dann gehen Sie auf der Übersichtsseite links in die Rubrik Anträge.

| BERSICHT                                                                                                    |                            |           |                           |                                          |  |  |
|----------------------------------------------------------------------------------------------------|----------------------------|-----------|---------------------------|------------------------------------------|--|--|
| NEWS & DATEIEN Willkommen auf der Ethik Plattform EthikPool Auf dieser Plattform können Sie Anträge und Amendments einstellen und mit der Ethikkommission kommunizieren. Diese Plattform wird Sie durch alle Schritte der Anträgstellung lieten und ihnen ermöglic |                            |           |                           | n ermöglichen ihre Anträge zu verwalten. |  |  |
| TRÄGE                                                                                                    | Antridge die eine Aktion e | dardern   | Formate Dokumente         |                                          |  |  |
| ICHRICHTEN                                                                                                    | Rammer                     | Titud     | Diskgement                | Datum                                    |  |  |
| RNETZUNG GESEMBET                                                                                                    | Kinine Aufgabern           |           | Rame Dokumente oortranden |                                          |  |  |
| ROCCEN                                                                                                    | These Radicioner           |           |                           |                                          |  |  |
|                                                                                                    | Ausmaturer                 | Rachricht |                           |                                          |  |  |
|                                                                                                    | Keine hathrichten          |           |                           |                                          |  |  |

## c) Dort klicken Sie auf den Button "Neuer Antrag"

|                          |                                                | Letztes update: 28.11.2015 | 2              |
|--------------------------|------------------------------------------------|----------------------------|----------------|
| Anträge                  |                                                |                            |                |
| Unten aufgelistet finden | Sie Ihre eingestellten Anträge und Amendments. |                            |                |
| Nummer                   | 11 tharpe                                      | II status                  | 11             |
| Kaine Antrige            |                                                |                            |                |
|                          |                                                |                            | O Neuer Antrag |
|                          |                                                |                            |                |
|                          |                                                |                            |                |

d) Im nächsten Schritt wählen Sie bitte die entsprechende Antragskategorie aus und werden dann Schritt für Schritt durch den Antragsprozess geleitet. Die erforderlichen Dokumente (Antragsformular, Prüfplan, ggf. Patienteninformation / Einwilligung, bereits vorliegende Voten anderer Ethikkommissionen usw.) können Sie im Einreichungsprozess an der jeweiligen Stelle hochladen.

| 🚼 ethikPool         | terstes Updare 24.11.2013 🔐                                                                                                    |  |  |  |  |  |
|---------------------|----------------------------------------------------------------------------------------------------|--|--|--|--|--|
| ÖBERSICHT           |                                                                                                    |  |  |  |  |  |
| NEWS & DATEJEN      | Neuer Antrag Auf des Falsendes Seites werdes Sie Schrift für Schrift durch des Prozent der Antrastellung geleitet. Dieser Ahlsuf diest dass, die zwäglichen Sehler im Prozent der Antrastellung zu                                                                                                    |  |  |  |  |  |
| ANTRĂGE             | minimieren und dadurch die Bearbeitungszeit zu reduzieren.                                                                                                    |  |  |  |  |  |
| NACHBICHTEN         |                                                                                                    |  |  |  |  |  |
| VERNETZUNG GESENDET | Kategorie auswahlen                                                                                                    |  |  |  |  |  |
| AUSLOGGEN           | Antrag AMS If multiventrach<br>Antrag AMS entermittend initial<br>Antrag AMS entermittend P2: Nachminitung<br>Antrag auf Benatung nach Benafbordnung Nar Arzte.<br>Antrag auf Benatung nach Satzangerecht für Nachminitaner/Zahrlacite/Wisseriechafter<br>Antrag auf Benatung nach Benafbordnung für Arzte - COVID 19 |  |  |  |  |  |

## **Neuer Antrag**

#TEMP658902 - Antragstellung

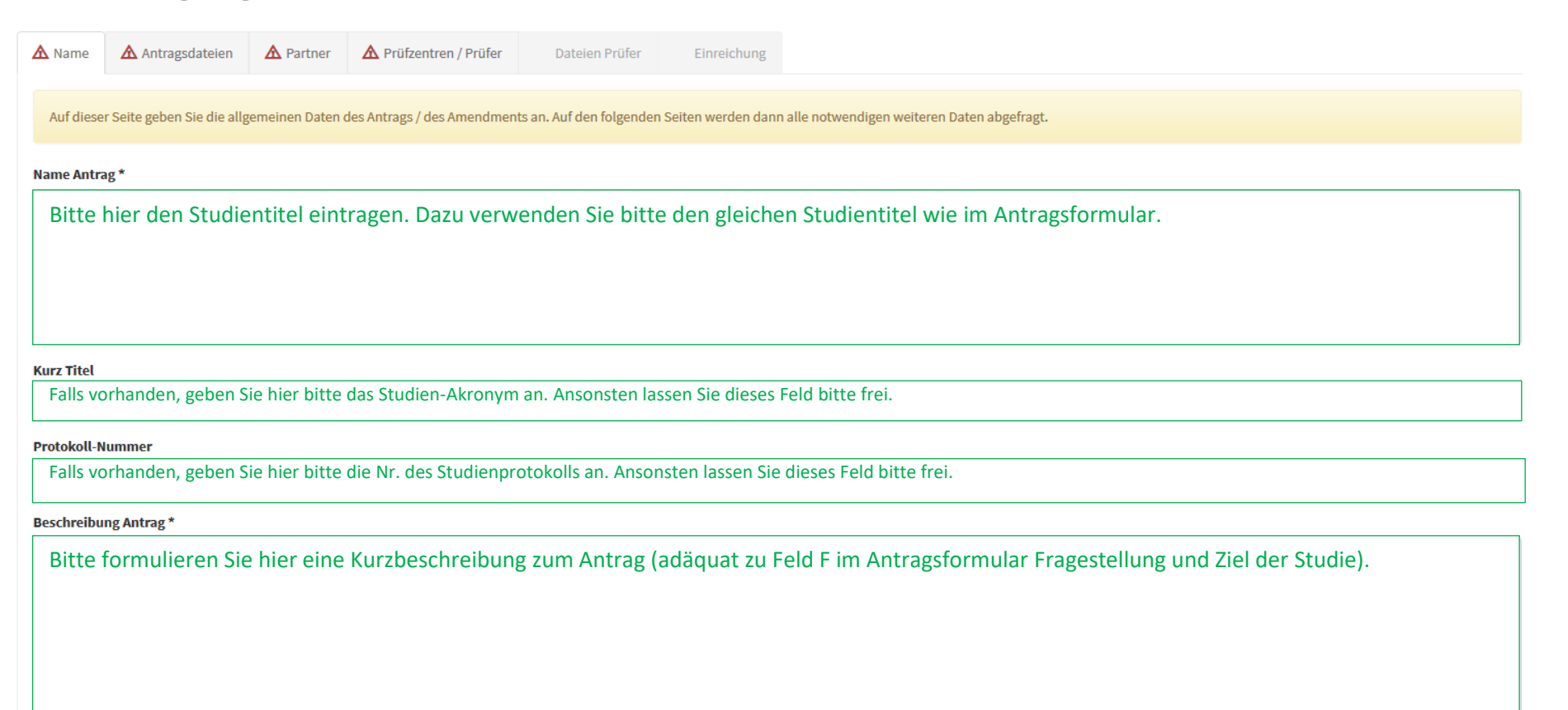

Auf der nachfolgenden Seite laden Sie bitte alle benötigten Dokumente als pdf-Dateien hoch. Sofern zu einer Kategorie keine Dateien notwendig sind, wählen Sie im Drop-down-Menü "nicht benötigt" und geben im Textfeld darunter eine kurze Begründung an. Sobald eine Kategorie erfolgreich bearbeitet wurde, wird die zunächst rote Schrift grün.

| https://ek.tu-dresden.de/bo-antrag/                                                                                                    | Antrag                                                                                                    |  |  |  |
|----------------------------------------------------------------------------------------------------|----------------------------------------------------------------------------------------------------|--|--|--|
| Hinweise zur Antragsstellung BO SR                                                                                                    | Datei wird als Datei hochgeladen                                                                                                    |  |  |  |
| Bitte laden Sie diese Vorlagen-Datei herunter, tragen Ihre Daten in das Formular ein und laden es anschließend mit der<br>Auswahlbox wieder hoch. | Hier laden Sie bitte <b>zwingend</b> das zuvor generierte Antragsformular als pdf mit<br>Unterschriften hoch.                                                                                                    |  |  |  |
| 😵 Prüfplan                                                                                                    | Prüfplan                                                                                                    |  |  |  |
| Bitte laden Sie hier eine Datei für das genannte Thema hoch.                                                                                      | Datei wird als Datei hochgeladen                                                                                                    |  |  |  |
|                                                                                                    | ein Prüfplan im pdf-Format ist <b>zwingend</b> hochzuladen<br>(eine Orientierungshilfe für die Inhalte des Prüfplans finden Sie auf unserer Homepage<br>-> Antragsunterlagen / sonstige Studien / Hinweisblatt zur Erstellung eines<br>Studienprotokolls) |  |  |  |
| 😒 Versicherung                                                                                                    | Versicherung                                                                                                    |  |  |  |
| Bitte laden Sie hier eine Datei für das genannte Thema hoch.                                                                                      | Datei wird als Datei hochgeladen                                                                                                    |  |  |  |
|                                                                                                    | Hier bitte ggf. Versicherungsunterlagen hochladen bzw. eine Bestätigung GB Recht und<br>Compliance, dass die Studie von der jeweiligen Betriebshaftpflichtversicherung der<br>Klinik mit abgedeckt ist.                                                   |  |  |  |
| S Anschreiben                                                                                                    | Anschreiben                                                                                                    |  |  |  |
| Bitte laden Sie hier eine Datei für das genannte Thema hoch.                                                                                      | Datei wird als Datei hochgeladen                                                                                                    |  |  |  |
|                                                                                                    | bitte <b>zwingend</b> ein formloses Anschreiben auf dem Briefbogen der jeweiligen Klinik /<br>Institution / Firma hochladen<br>die Kategorie "nicht benötigt" ist hier nichtzutreffend                                                                    |  |  |  |

| Patienteninformation                                         | Patienteninformation/Einwilligungserklärung      |                                                                                                    |   |
|--------------------------------------------------------------|--------------------------------------------------|----------------------------------------------------------------------------------------------------|---|
| Bitte laden Sie hier eine Datei für das genannte Thema hoch. | Datei wird                                       | als Datei hochgeladen                                                                                                    | ~ |
|                                                              | hier falls erfo<br>ansonsten im<br>darunter eine | orderlich die Patienteninformation(en) als pdf-Datei hochladen<br>n Drop-down-Menü als "nicht benötigt" deklarieren und im Textfeld<br>e kurze Begründung angeben |   |
|                                                              |                                                  |                                                                                                    |   |

## Einwilligungserklärung

Bitte laden Sie hier eine Datei für das genannte Thema hoch.

## Einwilligungserklärung

Datei wird .... als Datei hochgeladen

bater no en Betaden

hier falls erforderlich die Einwilligungserklärung(en) als pdf-Datei hochladen ansonsten im Drop-down-Menü als "nicht benötigt" deklarieren und im Textfeld darunter eine kurze Begründung angeben

| 😢 Prüfarztvertrag                                                      | Prüfarztvertrag                                                   |                                                                                                    |        |
|------------------------------------------------------------------------|-------------------------------------------------------------------|----------------------------------------------------------------------------------------------------|--------|
| Bitte laden Sie hier eine Datei für das genannte Thema hoch.           | Datei wird                                                        | als Datei hochgeladen                                                                                                    | $\sim$ |
|                                                                        | bei industriel<br>Verträge als p<br>ansonsten im<br>darunter eine | ler Unterstützung der Studie, hier bitte getroffene Vereinbarungen /<br>pdf-Datei hochladen<br>1 Drop-down-Menü als "nicht benötigt" deklarieren und im Textfeld<br>e kurze Begründung angeben                                   |        |
| Vollmacht Bitte laden Sie hier eine Datei für das genannte Thema hoch. | Vollmacht<br>Datei wird                                           | nicht benötigt                                                                                                    | ~      |
|                                                                        | Sofern der Inh<br>Wissenschaftle<br>ansonsten im<br>darunter eine | aber des ethikPool Benutzerkontos und der zu beratende Arzt /<br>er nicht identisch sind, bitte Vollmacht als pdf-Datei hochladen<br>Drop-down-Menü als "nicht benötigt" deklarieren und im Textfeld<br>kurze Begründung angeben |        |

~

| Sonstige Dokumente                                                | Sonstiges                                                                                                    |
|-------------------------------------------------------------------|----------------------------------------------------------------------------------------------------|
| Bitte laden Sie hier eine Datei für das genannte Thema hoch.      | Datei wird         als Datei hochgeladen                                                                                                    |
|                                                                   | hier ggf. Unterlagen im pdf-Format hochladen, die in keiner der Kategorien explizit<br>abgefragt werden (z. B. Fragebögen, Rekrutierungsmaterial o.ä.)<br>ansonsten im Drop-down-Menü als "nicht benötigt" deklarieren und im Textfeld<br>darunter eine kurze Begründung angeben |
| S Votum der erstvotierenden EK                                    | Votum der erstvotierenden EK                                                                                                    |
| Bitte laden Sie hier eine Datei für das genannte Thema hoch.      | Datei wird als Datei hochgeladen                                                                                                    |
|                                                                   | hier falls vorhanden das Votum der erstvotierenden Ethikkommission in Deutschland<br>als pdf-Datei hochladen<br>ansonsten im Drop-down-Menü als "nicht benötigt" deklarieren und im Textfeld<br>darunter eine kurze Begründung angeben                                           |
| Antrag Gebührenreduktion/-befreiung oder Kostenübernahmeerklärung | Antrag Gebührenreduktion/-befreiung oder Kostenübernahmeerklärung                                                                                                    |
| Bitte laden Sie hier eine Datei für das genannte Thema hoch.      | Datei wird     als Datei hochgeladen          ✓                                                                                                    |
|                                                                   | hier ist <b>zwingend</b> eines der beiden ausgefüllten Dokumente als pdf-Datei hochzuladen<br>(diese finden Sie auf unserer Homepage -> Antragsunterlagen / sonstige Studien)                                                                                                    |
|                                                                   |                                                                                                    |
| Synopse dt. Sprache                                               | ✓? Synopse                                                                                                    |
| Bitte laden Sie hier eine Datei für das genannte Thema hoch.      | falls der Prüfplan in englischer Sprache vorliegt, ist hier zwingend eine deutschsprachige<br>Zusammenfassung des Prüfplans als pdf-Datei hochzuladen<br>ansonsten im Drop-down-Menü als "nicht benötigt" deklarieren und im Textfeld<br>darunter eine kurze Begründung angeben  |
|                                                                   |                                                                                                    |

Mit dem Button WEITER gelangen Sie zur nächsten Seite (Angaben zum Antragsteller und ggf. Partner)

- Variante 1: Die Antragstellung in ethikPool erfolgt durch den zu beratenden Arzt / Wissenschaftler selbst oder durch einen von ihm beauftragten Mitarbeiter seiner eigenen Klinik / Institution (z. B. Studiensekretariat, wissenschaftlicher Mitarbeiter, Promovend)
  - → bitte "persönlicher Antrag" wählen und den Button "Speichern" klicken
  - → Sofern im vorherigen Schritt eine Kostenübernahmeerklärung hochgeladen wurde, bitte "neuen Partner" erstellen, Rechnungsempfänger auswählen und Rechnungsanschrift angeben (siehe Angaben Partner in Variante 2 auf den nächsten Seiten)
  - → mit "Weiter" zur nächsten Seite (Angaben zum Prüfzentrum)

| 🕢 Name        | <ul> <li>Antragsdateien</li> </ul>        | A Partner          | A Prüfzentren / Prüfer         | Dateien Prüfer            | Einreichung          |                                                               |
|---------------|-------------------------------------------|--------------------|--------------------------------|---------------------------|----------------------|---------------------------------------------------------------|
| Geben Si      | e hier bitte Sponsoren u                  | nd Partner wie b   | spw. CROs an. Die angegeben    | Adressdaten dienen spät   | er der Korresponden: | z und würden im Zweifel mit Nachforderungen angefragt werden. |
|               |                                           |                    |                                |                           |                      |                                                               |
| Antrage       | teller                                    |                    |                                |                           |                      |                                                               |
| Dieser A      | ntrag wird eingereicht a                  | als                |                                |                           |                      |                                                               |
| ersö          | nlicher Antrag<br>n-Antrag - Sie müssen b | itte vorher einer  | n Partner vom Typ "Industrie-A | Antragsteller" erstellen. |                      |                                                               |
| 🔿 Ich er      | stelle die im Namen eine                  | es Dritten. Dessei | n E-Mail Adresse(also eine mö  | gliche bereits bestehende | ethikPool Kennung)   | ist                                                           |
|               |                                           |                    |                                |                           |                      | ± Speichern                                                   |
|               |                                           |                    |                                |                           |                      |                                                               |
| Partner       |                                           |                    |                                |                           |                      |                                                               |
| <b>1.</b> - N | 1 Neuer Partner                           |                    |                                |                           |                      |                                                               |
|               | Antrag zurückziehen Lösche Antrag         |                    |                                |                           |                      |                                                               |
|               |                                           |                    |                                |                           |                      |                                                               |
| Zurück        |                                           |                    |                                |                           |                      | Zwischenspeichern                                             |

Variante 2: Die Antragstellung in ethikPool erfolgt durch einen externen Dritten (z. B. Sponsor, CRO o.ä.)

- → bitte zunächst auf "Neuer Partner" klicken -> Felder ausfüllen (siehe unten) -> auf "speichern" klicken
- → dann "Firmen-Antrag" wählen -> auf "speichern" klicken
- → mit "Weiter" zur nächsten Seite (Angaben zum Prüfzentrum)

| Antragstell                   | ler                                                                                                |                                                                                                |                                                                                |  |  |  |  |
|-------------------------------|----------------------------------------------------------------------------------------------------|------------------------------------------------------------------------------------------------|--------------------------------------------------------------------------------|--|--|--|--|
| Dieser Antrag                 | g wird eingereicht a                                                                               | als                                                                                            |                                                                                |  |  |  |  |
| () persönlich                 | O persönlicher Antrag                                                                              |                                                                                                |                                                                                |  |  |  |  |
| <ul> <li>Firmen-An</li> </ul> | Firmen-Antrag - Sie müssen bitte vorher einen Partner vom Tvp "Industrie-Antragsteller" erstellen. |                                                                                                |                                                                                |  |  |  |  |
| ○ Ich erstelle                | e die im Namen eine                                                                                | es Dritten. Dessen E-Mail Adresse(also eine mögliche bereits bestehende ethikPool Kennung) ist |                                                                                |  |  |  |  |
| 0                             |                                                                                                    |                                                                                                |                                                                                |  |  |  |  |
|                               |                                                                                                    |                                                                                                | * Speichern                                                                    |  |  |  |  |
|                               |                                                                                                    |                                                                                                |                                                                                |  |  |  |  |
|                               |                                                                                                    |                                                                                                |                                                                                |  |  |  |  |
|                               |                                                                                                    |                                                                                                |                                                                                |  |  |  |  |
| Partner                       |                                                                                                    |                                                                                                |                                                                                |  |  |  |  |
| 1 Neue                        | er Partner                                                                                         |                                                                                                |                                                                                |  |  |  |  |
| Industrie                     | -Antragsteller                                                                                     | Bitte hier Industrie-Antragsteller auswählen -> sofern Antragsteller um                        | d Rechnungsempfänger identisch sind, zusätzlich "Rechnungsempfänger" auswählen |  |  |  |  |
| Name Partne                   | gsempfänger<br>er *                                                                                | solem Antragsteller und kechnungsemplanger verschleden sind, 2 "Pa                             | inner anlegen (1x muustne-Antragsteller, 1x Rechnungsemplanger)                |  |  |  |  |
| Bitte hi                      | er den Firmeni                                                                                     | namen / Bezeichnung der Institution eintragen – z. B. Musterfirma GmbH                         | 1                                                                              |  |  |  |  |
| Abteilung                     |                                                                                                    |                                                                                                |                                                                                |  |  |  |  |
| Falls vo                      | rhanden, hier                                                                                      | eine Unterabteilung angeben – z. B. Abteilung Klinische Forschung – anso                       | onsten frei lassen                                                             |  |  |  |  |
| Vorname Kor                   | ntaktperson *                                                                                      |                                                                                                |                                                                                |  |  |  |  |
| Pflichtfe                     | Pflichtfeld                                                                                        |                                                                                                |                                                                                |  |  |  |  |
| Nachname K                    | ontaktperson *                                                                                     |                                                                                                |                                                                                |  |  |  |  |
| Pflichtfe                     | eld                                                                                                |                                                                                                |                                                                                |  |  |  |  |

| Anrede                                                                  |
|-------------------------------------------------------------------------|
| z. B. Frau / Herr                                                       |
| Brief-Anrede                                                            |
| kann frei bleiben                                                       |
| Titel (vorangestellt)                                                   |
| akademischer Titel, der VOR dem Namen steht - z. B.: Dr. / Prof. o.ä.   |
| Titel (nachgestellt)                                                    |
| akademischer Titel der NACH dem Namen steht - z. B.: M. Sc., LL.M. o.ä. |
| Kontakt                                                                 |
| kann frei bleiben                                                       |
| Straße                                                                  |
| bitte angeben + Hausnummer                                              |
| PLZ                                                                     |
| bitte angeben                                                           |
| Stadt                                                                   |
| bitte angeben                                                           |
| Land                                                                    |
| optional                                                                |
| E-Mail                                                                  |
| bitte angeben                                                           |
| Telefon                                                                 |
| bitte angeben                                                           |
| Fax                                                                     |
| bitte angeben                                                           |
| ± Speichern                                                             |

| 🕑 Name                 | ⊘ Antragsdateien                                                                               | ⊘ Partner                                                                             | A Prüfzentren / Prüfer                                                                                                    | Dateien Prüfer                                                                          | Einreichung                                                                                  |                                                                                                    |                                                                                                    |
|------------------------|------------------------------------------------------------------------------------------------|---------------------------------------------------------------------------------------|----------------------------------------------------------------------------------------------------|-----------------------------------------------------------------------------------------|----------------------------------------------------------------------------------------------|----------------------------------------------------------------------------------------------------|----------------------------------------------------------------------------------------------------|
| lier bitte<br>1.<br>2. | e Angaben zum hi<br>Button "Prüfzen<br>"Klinik und Polik<br>Button "Prüfer"<br>weitere Angaber | esigen Prüfze<br>trum" -> zusä<br>linik für Urolo<br>-> zusätzliche<br>n sind nicht e | entrum eintragen<br>itzliches Fenster öffne<br>ogie" statt "Urologie"<br>es Fenster öffnet sich<br>rforderlich -> speiche | et sich (siehe unter<br>-> weitere Angabe<br>(siehe unten) -> do<br>rn (ggf. weitere te | n) -> dort bitte Name<br>en sind nicht erforde<br>ort bitte Vorname, N<br>Inehmende Prüfer e | e des Prüfzentrums eintragen und da<br>rlich -> speichern<br>lachname und ggf. Titel (z.B. Prof. D<br>ergänzen) -> mit WEITER zur nächste | abei auf die korrekte Bezeichnung achten (z.B.<br>Dr. med.) unter "Titel vorangestellt" eintragen -><br>en Seite (Einreichung) |
| hikkom                 | missionen                                                                                      |                                                                                       |                                                                                                    |                                                                                         |                                                                                              |                                                                                                    |                                                                                                    |
| lame                   |                                                                                                |                                                                                       |                                                                                                    |                                                                                         |                                                                                              |                                                                                                    | alle ausklappen alle einklappen<br>Aktionen                                                                                    |
| Ethikkor               | nmission an der Techni                                                                         | schen Universität                                                                     | Dresden                                                                                                    |                                                                                         |                                                                                              |                                                                                                    | Prüfzentrum 🛛 🖉                                                                                                    |
|                        |                                                                                                |                                                                                       |                                                                                                    |                                                                                         |                                                                                              |                                                                                                    | C Ethikkommission hinzufügen                                                                                                   |
|                        |                                                                                                |                                                                                       |                                                                                                    |                                                                                         |                                                                                              |                                                                                                    |                                                                                                    |
|                        | Pri                                                                                            | ifzentrum                                                                             |                                                                                                    |                                                                                         | ×                                                                                            | Prüfer                                                                                                    | ×                                                                                                    |
|                        | Na                                                                                             | no Drüfzontrum *                                                                      |                                                                                                    |                                                                                         |                                                                                              | Klinik / Firma                                                                                                    |                                                                                                    |
|                        |                                                                                                | ne Pruizenti um                                                                       |                                                                                                    |                                                                                         |                                                                                              |                                                                                                    |                                                                                                    |
|                        |                                                                                                | all a                                                                                 |                                                                                                    |                                                                                         |                                                                                              | Vorname *                                                                                                    |                                                                                                    |

| Name Prüfzentrum *    | Klinik / Firma        |
|-----------------------|-----------------------|
|                       |                       |
| Straße                | Vorname *             |
|                       |                       |
| PLZ                   | Nachname *            |
|                       |                       |
| Stadt                 | Geburtsname           |
|                       |                       |
| Talafan               | Geburtsdatum          |
| recon                 | <b>H</b>              |
|                       | Geburtsort            |
| Fax                   |                       |
|                       | Anrede                |
| E-Mail                |                       |
|                       | Brief-Anrede          |
|                       |                       |
| Schließen ± Speichern | Titel (vorangestellt) |
|                       |                       |

| #TEMP4295             | 91 - Antragstellung                             |                              |                        |                |                     |               |
|-----------------------|-------------------------------------------------|------------------------------|------------------------|----------------|---------------------|---------------|
| 🕝 Name                | ⊘ Antragsdateien                                | • Partner                    | ⊘ Prüfzentren / Prüfer | Dateien Prüfer | A Einreichung       |               |
| Antragste<br>Wenn Sie | llung / Amendment abs<br>den Vorgang einreichen | chließen<br>wollen, bestätig | en Sie dies bitte.     |                |                     |               |
|                       |                                                 |                              |                        |                |                     |               |
|                       |                                                 |                              |                        |                | Antrag zurückziehen | Lösche Antrag |

| Zurück |  |  | ANTRAG EINREICHEN |
|--------|--|--|-------------------|

## 2.2. Erfüllung Auflagen zum Beratungsergebnis

Anträge

Sofern Sie ein Beratungsergebnis mit Hinweisen erhalten haben, ist die Bearbeitung abgeschlossen. Die ggf. vorgenommene Umsetzung der Hinweise bedarf keiner erneuten Vorlage und wird inhaltlich nicht geprüft.

Sofern Ihr Beratungsergebnis Auflagen enthält, ist die Beantwortung der dort aufgeworfenen Fragen inkl. überarbeiteter Unterlagen erneut zur Prüfung vorzulegen:

- a) loggen Sie sich in Ihren Account ein und gehen Sie auf der Übersichtsseite links in die Rubrik Anträge
- b) öffnen Sie anschließend den Antrag, zu dem Sie Unterlagen einreichen möchten und gehen Sie dort in den Reiter "Nachrichten"

| ⊙ Antrag              | - Test-2000 - nam                          | e_antrag        |                      |                             |                          |            |             |     | Aktionen            | Sta | tus: inhaltliche Nachforderun | g 🥝 |
|-----------------------|--------------------------------------------|-----------------|----------------------|-----------------------------|--------------------------|------------|-------------|-----|---------------------|-----|-------------------------------|-----|
| Dateien               | Nachrichten 1                              | Prüfzentren     | Rechnungen           | Formale Dokumente           | Protokollverletzung      | SUSAR      | Vernetzen   |     |                     |     |                               |     |
|                       |                                            |                 |                      |                             |                          |            |             |     |                     |     |                               |     |
| Wenn S                | ie neue Dateien in dies                    | sem Vorgang eir | reichen wollen, kör  | inen Sie diese in einer Nac | hricht per Drag&Drop hin | zufügen.   |             |     |                     |     |                               |     |
|                       |                                            |                 |                      |                             |                          |            |             |     |                     |     |                               |     |
| Etikett               |                                            |                 | Dokument             |                             |                          |            |             | JT. | Datum               | 11  |                               | 17  |
| Antrag                |                                            |                 | 6 bo-antrag-v2-66    | 8336-queXML.pdf             |                          |            |             |     | 21.01.2020 11:41:12 |     | in Prüfung                    |     |
| Prüfplan              |                                            |                 | nicht verfügbar - Pr | üfplan.pdf                  |                          |            |             |     | 21.01.2020 11:41:56 |     | Prüfung abgeschlossen         |     |
| Versicher             | ung                                        |                 | nicht verfügbar - Ve | ersicherung.pdf             |                          |            |             |     | 21.01.2020 11:41:56 |     | Prüfung abgeschlossen         |     |
| Anschreil             | ben                                        |                 | nicht verfügbar - Ar | nschreiben.pdf              |                          |            |             |     | 21.01.2020 11:41:56 |     | Prüfung abgeschlossen         |     |
| Patienter             | information/Einwillig                      | ungserklärung   | nicht verfügbar - Pa | atienteninformation.pdf     |                          |            |             |     | 21.01.2020 11:41:56 |     | Prüfung abgeschlossen         |     |
| Einwilligu            | ungserklärung                              |                 | nicht verfügbar - Ei | nwilligungserklärung.pdf    |                          |            |             |     | 21.01.2020 11:41:56 |     | Prüfung abgeschlossen         |     |
| Prüfarztv             | ertrag                                     |                 | nicht verfügbar - Pr | üfarztvertrag.pdf           |                          |            |             |     | 21.01.2020 11:41:56 |     | Prüfung abgeschlossen         |     |
| Vollmach              | t                                          |                 | nicht verfügbar - Vo | ollmacht.pdf                |                          |            |             |     | 21.01.2020 11:41:56 |     | Prüfung abgeschlossen         |     |
| Sonstiges             | 3                                          |                 | nicht verfügbar - So | onstige Dokumente.pdf       |                          |            |             |     | 21.01.2020 11:41:56 |     | Prüfung abgeschlossen         |     |
| Votum de              | er erstvotierenden EK                      |                 | nicht verfügbar - Vo | otum der erstvotierenden l  | EK.pdf                   |            |             |     | 21.01.2020 11:41:56 |     | Prüfung abgeschlossen         |     |
| Antrag Ge<br>Kostenüb | ebührenreduktion/-bei<br>bernahmeerklärung | freiung oder    | nicht verfügbar - Ar | ntrag Gebührenreduktion/    | -befreiung oder Kostenüb | ernahmeerk | klärung.pdf |     | 21.01.2020 11:41:56 |     | Prüfung abgeschlossen         |     |
| Synopse               |                                            |                 | nicht verfügbar - Sy | nopse dt. Sprache.pdf       |                          |            |             |     | 21.01.2020 11:41:56 |     | Prüfung abgeschlossen         |     |
|                       |                                            |                 | Datei Prüfsumme.p    | odf                         |                          |            |             |     | 21.01.2020 11:42:15 |     | Prüfung abgeschlossen         |     |
|                       |                                            |                 | Kurzbeschreibung.    | pdf                         |                          |            |             |     | 21.01.2020 11:42:15 |     | Prüfung abgeschlossen         |     |
|                       |                                            |                 |                      |                             |                          |            |             |     |                     |     | Zurück 1 Näch                 | ste |

## Wählen Sie dort den Button "Nachricht hinzufügen" C) O Antrag - Test-2000 - name\_antrag Status: inhaltliche Nachforderung 🕑 Aktionen 🗸 Vernetzen Dateien Nachrichten 👩 Prüfzentren Rechnungen Formale Dokumente Protokollverletzung \*inhaltliche Nachforderung #1\* Anka Herbst TEST 06.08.2020 13:43 Sehr geehrte/r Eingabe Geschäftsstelle EK TUD, zu Ihrem eingereichten Antrag gibt es Nachforderung/en, welche wir Sie hiermit bitten nachzureichen. Sie haben einen Antrag erfolgreich über das Portal eingestellt. Anbei senden wir Ihnen die Quittung Ihrer Einreichung. System Anhänge 21.01.2020 11:42 Datei Prüfsumme.pdf Nachricht hinzufügen Nachricht schreiben Pop-up-Fenster "Nachricht schreiben" öffnet sich Nachricht schreiben d) Formulieren Sie bitte eine kurze Nachricht, in der Sie mitteilen, dass Sie Unterlagen zur Erfüllung der Auflagen aus dem Beratungsergebnis vom ... einreichen möchten. e) Ziehen Sie per Drag&Drop ein entsprechendes Anschreiben sowie die ggf. geänderten Sie können Dateien zum Hochladen hier hineinziehen oder Unterlagen im track-change-Modus und im pdf-Format in das dafür vorgesehene Feld Durchsuchen Datei f) Klicken Sie anschließend auf den Button "Nachricht senden", um die Unterlagen zu übermitteln. Die Geschäftsstelle der Ethikkommission wird automatisch über Ihre Nachreichungen informiert. Schließen

© Ethikkommission an der Technischen Universität Dresden

## 2.3. Amendment / nachträgliche Änderung einreichen

- 1. Loggen Sie sich in Ihren Account ein und gehen Sie auf der Übersichtsseite links in die Rubrik Anträge
- 2. Öffnen Sie anschließend den Antrag, zu dem Sie ein Amendment einreichen möchten und gehen Sie dort auf den Button "Aktionen"
- 3. Wählen Sie dort "wesentliche Änderung erstellen"

| Anträge<br>O Antrag | - 2020-TEMP21        | 4806 - test von   | ı ronny          |                             |                         |              |           |   |                     |    | Aktionen - Sta<br>wesentliche Änderur | atus: votiert 🥑<br>ngerstellen |
|---------------------|----------------------|-------------------|------------------|-----------------------------|-------------------------|--------------|-----------|---|---------------------|----|---------------------------------------|--------------------------------|
| Dateien             | Nachrichten          | Prüfzentren       | Rechnungen       | Formale Dokumente           | Protokollverletzung     | SUSAR        | Vernetzen |   |                     |    | SUSAR melden<br>Protokollverletzung   | dokumentieren                  |
| Wenn S              | ie neue Dateien in d | diesem Vorgang ei | nreichen wollen, | , können Sie diese in einer | Nachricht per Drag&Drop | ) hinzufügen |           |   |                     |    | Antrag klonen                         |                                |
| Etikett             |                      |                   | Dokument         |                             |                         |              |           | 1 | Datum               | tl |                                       |                                |
| Antrag              |                      |                   | 🚯 bo-antrag-v2   | 2-668336-queXML (3).pdf     |                         |              |           |   | 01.07.2020 13:39:40 |    | Datei austauschen                     | 9                              |
| Prüfplan            |                      |                   | nicht verfügbar  | r - Prüfplan.pdf            |                         |              |           |   | 21.01.2020 08:10:31 |    | in Prüfun                             | Ig                             |
| Anschreit           | ben                  |                   | nicht verfügbar  | r - Anschreiben.pdf         |                         |              |           |   | 21.01.2020 08:10:31 |    | in Prüfur                             | Ig                             |
| Patienten           | ninformation/Einwi   | lligungserklärung | nicht verfügbar  | r - Patienteninformation.po | df                      |              |           |   | 21.01.2020 08:10:31 |    | in Prüfun                             | Ig                             |
| Einwilligu          | ungserklärung        |                   | nicht verfügbar  | r - Einwilligungserklärung. | pdf                     |              |           |   | 21.01.2020 08:10:31 |    | in Prüfur                             | ng                             |
| Prüfarztv           | ertrag               |                   | nicht verfügbar  | r - Prüfarztvertrag.pdf     |                         |              |           |   | 21.01.2020 08:10:31 |    | in Prüfur                             | ng                             |
| Vollmach            | t                    |                   | nicht verfügbar  | r - Vollmacht.pdf           |                         |              |           |   | 21.01.2020 08:10:31 | [  | in Prüfur                             | Ig                             |
| Sonstiges           | 5                    |                   | nicht verfügbar  | r - Sonstige Dokumente.pd   | f                       |              |           |   | 21.01.2020 08:10:31 | [  | in Prüfur                             | ng                             |

1

4. Bitte füllen Sie die beiden mit \* markierten Pflichtfelder aus

## **Neues Amendment**

#### Vorgangsname \*

Bitte verwenden Sie hier "Amendment vom ... (Einreichungsdatum)"

### Amendment (Kurz-)Beschreibung \*

Bitte Änderung stichwortartig beschreiben (z. B.: Erhöhung der Fallzahl, Erweiterung der Kohorte, zusätzliches Patientenmaterial o.ä.)

Möchten Sie Änderungen an Prüfzentren und Prüfern beantragen?

☐ Möchten Sie Änderungen an bereits eingereichten Dateien beantragen?

Lösche Amendment

Weiter

- Bitte wählen Sie mindestens eine der beiden angegebenen Optionen (entsprechend Ihrer Auswahl werden im nächsten Schritt, die bereits bestehenden Dateien angezeigt und können ersetzt werden).
   *Hinweis:* Sofern es sich um komplett neue Dateien (z. B. zusätzliches Patientenmaterial) handelt, wählen Sie bitte trotzdem "Änderungen an bereits eingereichten Dateien" -> im nächsten Schritt können diese z. B. in der Rubrik "sonstige Dokumente" oder außerhalb der bereits bestehenden Rubriken hochgeladen werden
- 6. Klicken Sie auf "Weiter"

- 7. Bitte laden Sie hier die Dateien zum bereits bestehenden Antrag hoch, in denen sich Änderungen ergeben haben
  - > bitte verwenden Sie ausschließlich pdf-Dateien und markieren Sie vorgenommene Änderungen nachvollziehbar (track-change-Modus)
  - > bitte fügen Sie ein Begleitschreiben bei, in welchem Sie die Änderungen kurz beschreiben und begründen

## Bitte tauschen Sie alle Dokumente mit Änderungen aus und laden Sie in der entsprechenden Box hoch.

•••

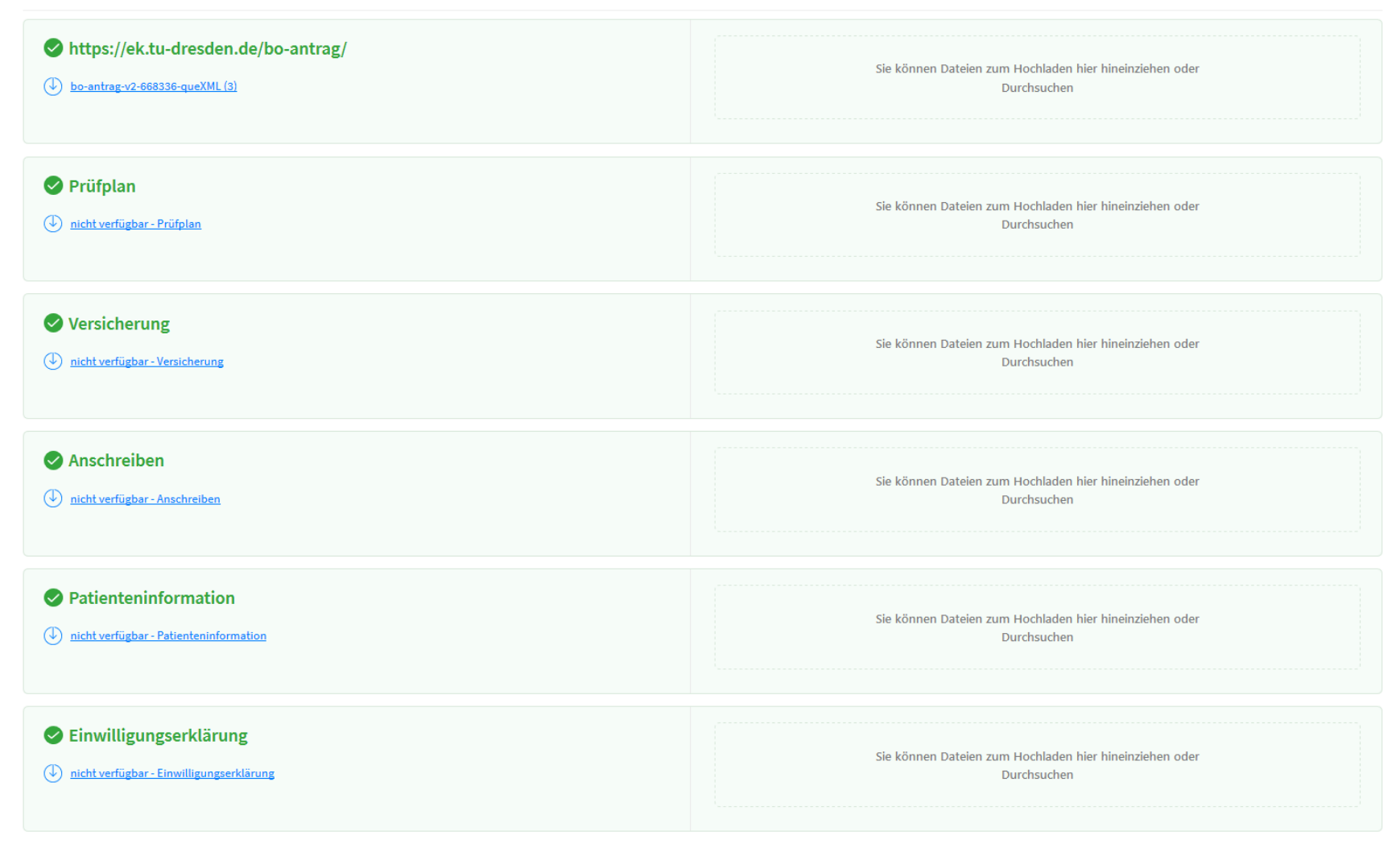

| Urzbeschreibung                                | Sie können Dateien zum Hochladen hier hineinziehen oder<br>Durchsuchen |
|------------------------------------------------|------------------------------------------------------------------------|
|                                                | Sie können Dateien zum Hochladen hier hineinziehen oder<br>Durchsuchen |
| Bitte beschreiben Sie was sich geändert hat. * |                                                                        |
|                                                |                                                                        |
|                                                |                                                                        |
|                                                |                                                                        |

- 8. Sofern es Dateien gibt, die in keine der aufgeführten Rubriken passen, können Sie diese im freien Upload-Feld per Drag&Drop hinzufügen
- 9. Bitte Pflichtfeld \* ausfüllen Der hier eingefügte Text erscheint später in der Nachricht, mit der die Geschäftsstelle über das Amendment informiert wird.
- 10. Über den Button "Absenden" wird das Amendment eingereicht. Die Geschäftsstelle der Ethikkommission wird automatisch darüber informiert.